Dear client,

You make (or start using) the Customer Portal, the portal points itself and the booking will be easy. However, there are additional issues with regard to certain orders (for example from / to airports) that you should take into account. That is why this short "manual and explanation" from the customer portal.

## Please note, the outdated browser "Internet Explorer" is not supported and cannot be used.

You will find the following in this document:

| Image with number                        | Page 2 |
|------------------------------------------|--------|
| Explanations of the numbers on the image | Page 2 |
| Vehicle types and tariffs                | Page 3 |
| Example of a booking                     | Page 4 |
| Canceling a trip order                   | Page 7 |

## Manual "anonymous booker "

|                             | Locations & info       |           | Vehicle type/category select                                                                                         |                                 |
|-----------------------------|------------------------|-----------|----------------------------------------------------------------------------------------------------|---------------------------------|
| Addresses 1                 |                        |           |                                                                                                    | 3                               |
| Pickup                      |                        |           | Netherlands (Nederland)                                                                                              | • -                             |
| <ul> <li>Dropoff</li> </ul> |                        |           | Netherlands (Nederland)                                                                                              | × - +                           |
| 2 Add extra address         |                        |           |                                                                                                    |                                 |
| 4 🛔 Passenger               | 5 September 2010       | 6 🖂 Email |                                                                                                    |                                 |
|                             | • 06 12345678          |           |                                                                                                    |                                 |
| 7 Driver note               |                        |           |                                                                                                    |                                 |
|                             |                        |           |                                                                                                    |                                 |
| 8 🚍 Payment types           | 9 🛛 Transport objec    | ots       | 0                                                                                                    |                                 |
| Online credit card          | ▼ Select transport o   | bjects    | If in order to did quantities for transport of<br>and then name of the transport object and<br>object from dropdown. | press enter or select transport |
| 10 Flight no.               | 11 Flight destination/ | lorigin   | 12 Flight time 13 Rd                                                                                                 | oom no.                         |
|                             |                        |           |                                                                                                    |                                 |
|                             |                        |           | 16                                                                                                    | 17                              |
| 14 🔽 Dispatch now 15 📄      | Return trip            |           | 9                                                                                                    | Next→                           |
|                             |                        |           |                                                                                                    |                                 |

1. Enter address, here you enter the address where you want to be picked up and dropped off. House number is required.

2. Add an additional address, if you click on this you can choose to add an intermediate address (if necessary)

- 3. Destination country, here you can select the destination country
- 4. Passenger, enter the name of the passenger here
- 5. Telephone number, here you enter a telephone number where the driver can reach you
- 6. Email, confirmation or cancellation will be sent to the specified e-mail address

7. Note for the driver, are there any reports that are important for the driver to know, you can mention them here

- 8. Payment options, when ordering your ride, it is only possible to pay directly online.
- 9. Additional info, here you enter how many people, luggage, etc. are taken in the taxi
- 10. Flight number, this is a mandatory field for journeys booked to or from an airport
- 11. Destination / origin of flight, this is a mandatory field for journeys booked to or from an airport
- 12. Flight time, for journeys departing from an airport, enter an expected landing time here
- 13. Room number, this can be used if we are picking up the traveler from a hotel.
- 14. Direct order, if you want to book a trip for immediately, click the checkbox.
- 15. Return trip, checking this box will able you to add an return trip to the booking you are creating.
- 16. Reset booking screen (and start over)
- 17. Continue to the next step.

## Manual "anonymous booker "

After clicking "next" you can choose a vehicle type an tariff, tariffs are sorted by price. A list of vehicles and rates depends on the time of ordering. Some rates only apply to pre-orders and are therefore not visible for direct orders. Special airport tariffs apply only when making a reservation 24 hours prior pickup time.

| Locations & info                        | Vehicle type/category select   |  |
|-----------------------------------------|--------------------------------|--|
| Toriffs<br>EUR 15,39 Vaste prijs(< 4P)) | Vehicle categories             |  |
|                                         | EUR 15,39                      |  |
|                                         | EUR 21,40<br>Vaste prijs(> 4P) |  |
|                                         | ← Submit                       |  |

After pressing "submit" the trip will be confirm with trip ID of your order.

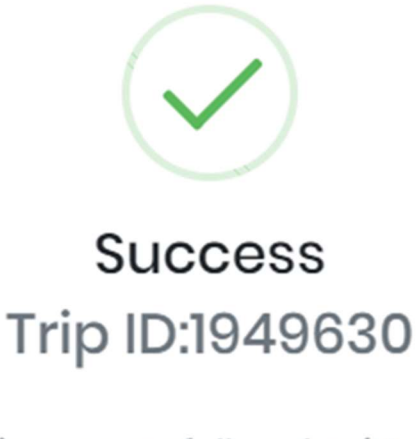

Trip successfully submitted!

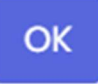

Example of a booking:

- 1) Enter the address with house number.
- Destination and house number are required when entering (otherwise you cannot continue)
- 2) Select the address you want to use.

|                | Locations & info              | Vehicle type/category select |   |
|----------------|-------------------------------|------------------------------|---|
| <b>♀</b> Addre | 5505                          | 2                            |   |
|                | Sheffieldstraat 21 Rotterdam  | Netherlands (Nederland)      | 6 |
|                | Sheffieldstraat 21, Rotterdam | Netherlands (Nederland)      |   |
|                | Sheffieldstraat 25, Rotterdam |                              | - |

3) Here you can choose between an address.

| Locations & info                                                  | Vehicle type/category select  |
|-------------------------------------------------------------------|-------------------------------|
| Q Addresses                                                       | 3                             |
| Sheffieldstraat 21, Rotterdam                                     | Netherlands (Nederland)       |
| Keenstraat 25, Rotterdam                                          | Netherlands (Nederland)       |
| Rotterdam The Hague Airport, Rotterdam Airportplein 60, Rotterdam | Netherlands (Nederland) 🔹 🗕 🕂 |

- 4) Enter the name of the passenger(s) here.
- 5) Enter the telephone number here.
- 6) Enter the email address here.

Add extra address 👉

7) Additional information regarding the ride order.

| A Passenger 4          | S Phone 5     | 🖂 Email 🛛 🌀  |  |
|------------------------|---------------|--------------|--|
| Miss. test             | +316123456789 | test@test.nl |  |
| Driver note 7          |               |              |  |
| please call on arrival |               |              |  |

- 8) When ordering your ride, it is only possible to pay directly online.
- 9) Enter here how many people are coming. This is related to the type of vehicle that is then selected.
- 10) Enter the flight number here. This important if you are picked up from an airport
- 11) Enter the flight destination or origin here.
- 12) Enter here an expected flight time.

| Payment types      |   | A Transport objects 9     | <b>_</b>                                                                                  |                                                                                               |
|--------------------|---|---------------------------|-------------------------------------------------------------------------------------------|-----------------------------------------------------------------------------------------------|
| Online credit card | * | ×1 Persoon - +            | In order to add quantities for<br>and then name of the transport<br>object from dropdown. | r transport objects, first enter the quantity<br>t object and press enter or select transport |
| Flight no. 10      |   | Flight destination/origin | Flight time 12                                                                            | Room no.                                                                                      |
| LH 1003            |   | Korea                     | 07:45                                                                                     |                                                                                               |

13) When the trip order that you are booking is for "direct" you can immediately press the "next" button

However, if it concerns a reservation, you must remove the check mark form the immediately

- 14) When you've done that, there will pop up a calendar. Now you can select a date and time for the ride order, by pressing on the relevant date.
- 15) You also enter the desired pickup time.
- 16) When this is done, click on the "submit" button.

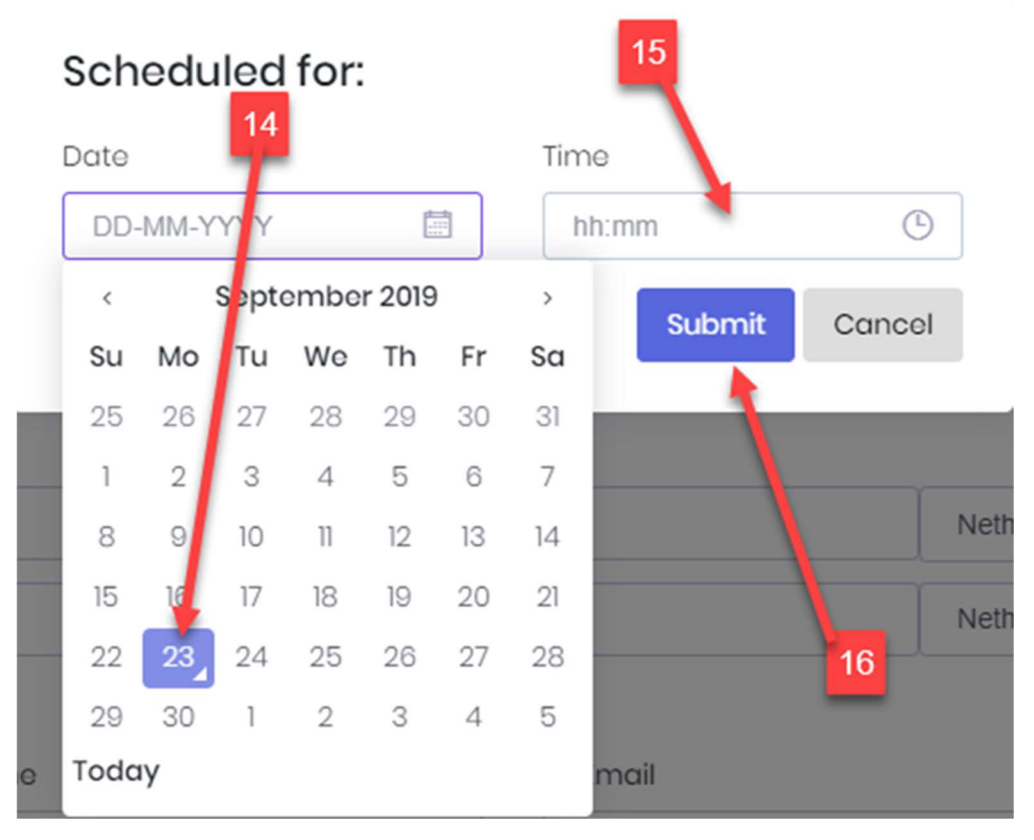

Check for yourself whether the correct date and time for the reservation have been entered. Press the "next" button.

- 17) At an airport taxi an airport rate is charged.
- 18) Here you can see the chosen rate and the fixed price for the ride order.
- 19) Before you can proceed, you must agree to the terms and conditions.
- 20) To save the reservation (and make it definitive), press the "add" button.

| Locations & info                                                                        | Vehicle type/category select                                       |  |
|-----------------------------------------------------------------------------------------|--------------------------------------------------------------------|--|
| Tariffs<br>EUR 9,33 Reservering(<4))                                                    | vehicle categories<br>▼ Vehicle cat ▼                              |  |
|                                                                                         | ✓ EUR 9.33 (→) Reservering(-4)                                     |  |
| <b>,</b> ( <b>, , , , , , , , , ,</b>                                                   | EUR 25,00           Taxi (Vaste prijs Bus) Reservering(6-8 Person) |  |
| <b>, 1</b> , <b>1</b> , <b>1</b> , <b>1</b> , <b>1</b> , <b>1</b> , <b>1</b> , <b>1</b> | EUR 25,00<br>(2019) Reservering(>4)                                |  |
|                                                                                         | EUR 27,50<br>BizDrive(BizDrive (H4P))                              |  |
|                                                                                         | EUR 55,00 =                                                        |  |
|                                                                                         | ← ✓ Submit                                                         |  |
|                                                                                         | ✓ I have read and agree to<br>Terms and conditions                 |  |

21) You will receive a confirmation mail of the ride assignment, press the "submit" button to close the confirmation.

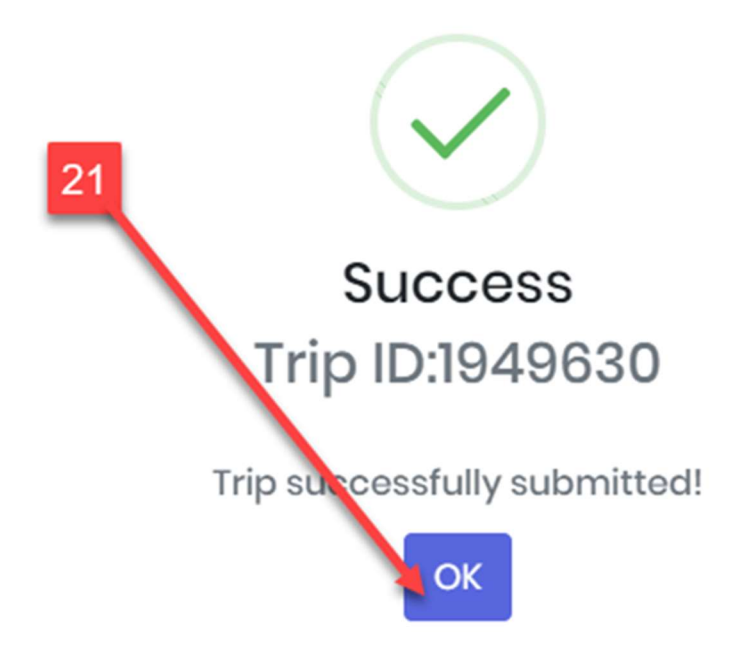

Canceling a trip order:

You will find a link in the send confirmation email, you can cancel the journey via this link.

- 1. Link for the ride details
- 2. PDF file as invoice

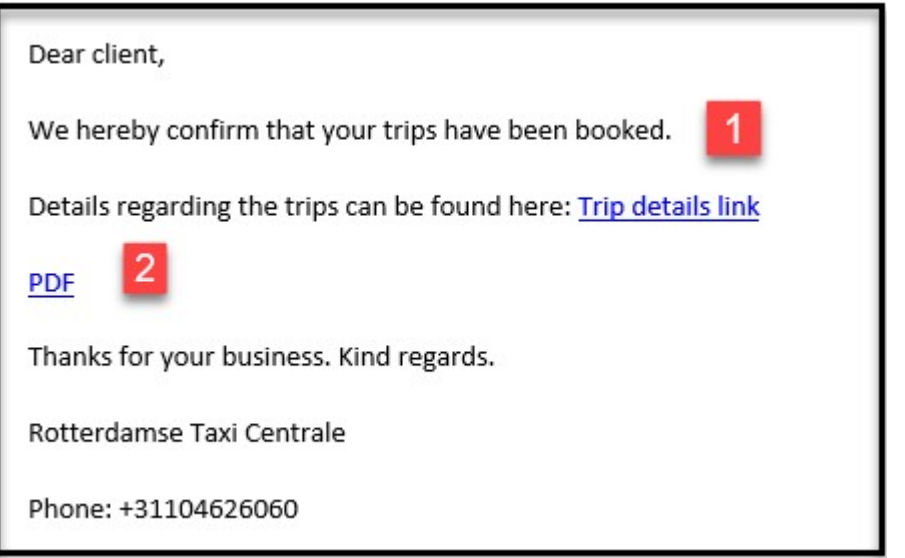

3. The trip will be canceled if you press on "cancel trip"

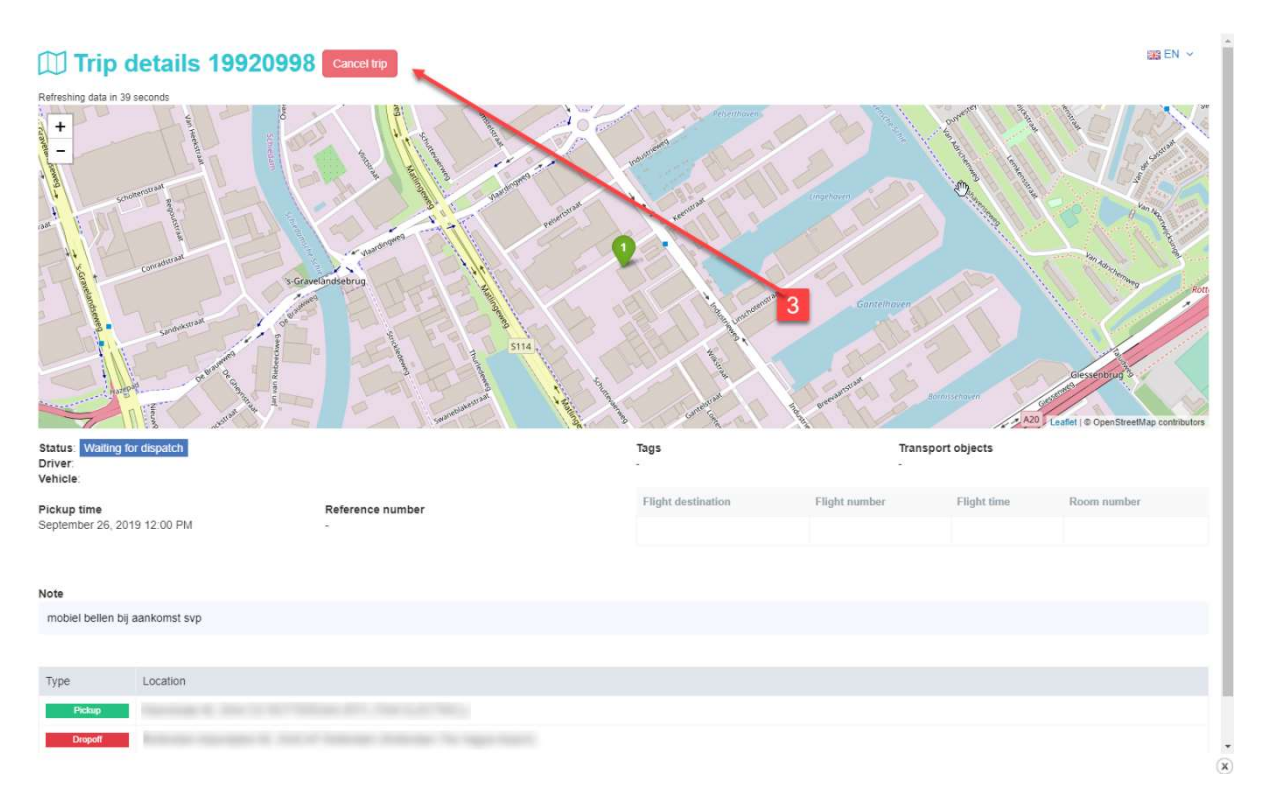